# Tutorial

Søgebrønden er sat op som en enkel søgemaskine, som vi kender fra google. I Søgebrønden kan du også benytte dig af en udvidet søgning (Advanced).

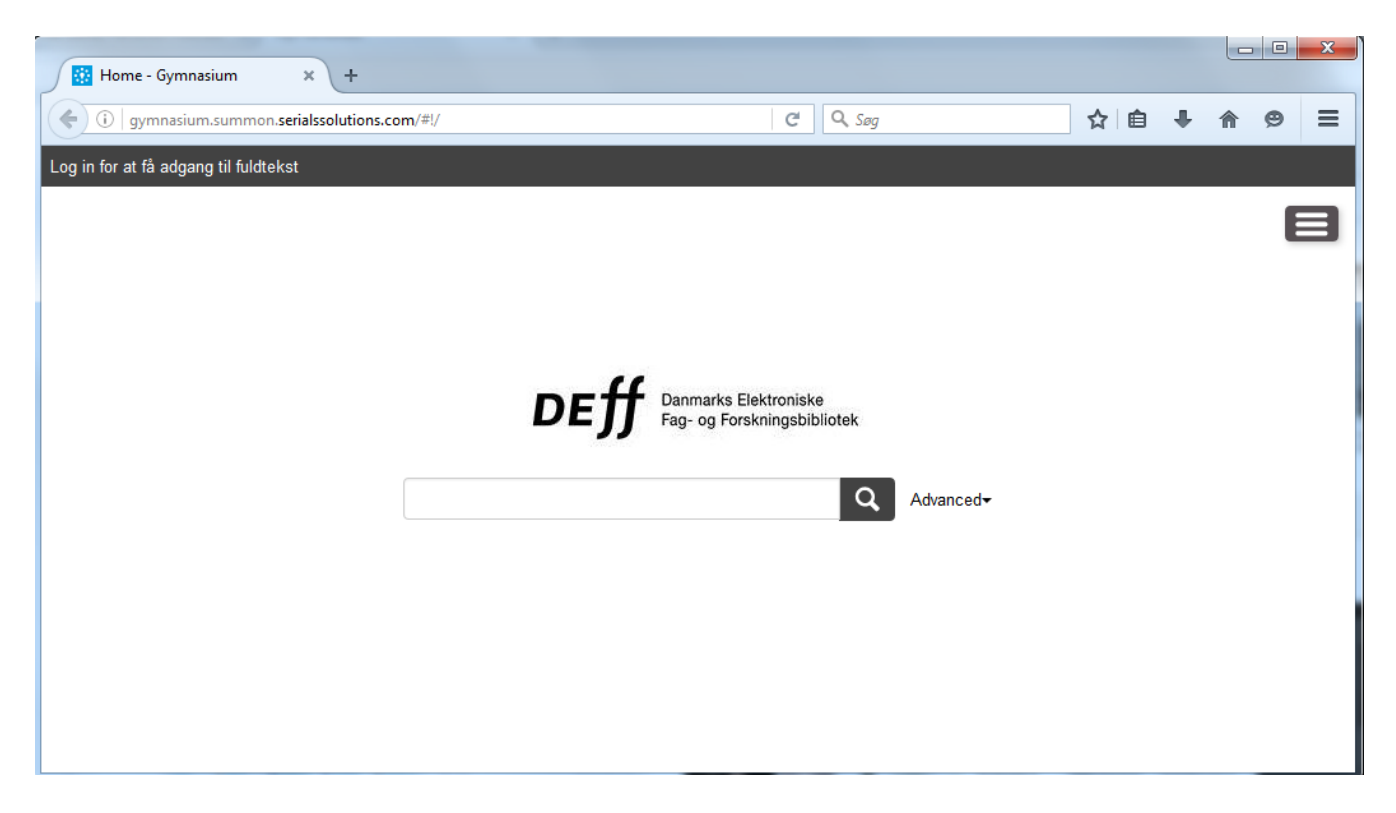

#### Søgestrategi

Inden du går i gang med din søgning, kan du gøre dig nogle overvejelser omkring hvilket resultat du ønsker.

- Find søgeord (nøglebegreber) til din opgave.
   Tænk i synonymer og evt. i engelske oversættelser.
- 2. Strukturér søgeordene.
  - Find fx de 3-4 vigtigste nøgleord og over- og underbegreber.
- 3. Du skal muligvis dele din søgning op i facetter, så du søger på de enkelte nøgleord eller flere på en gang.

For flere tips til informationssøgning, kan du se SDUB's Kompendium <u>http://www.sdu.dk/-/media/files/bibliotek/bliv-informationskompetent-v3-2016.pdf?la=da</u>

## Enkel Søgning

Skriv et eller flere ord i søgeboksen. Søger du på flere ord vil du få resultater hvor alle ordene indgår.

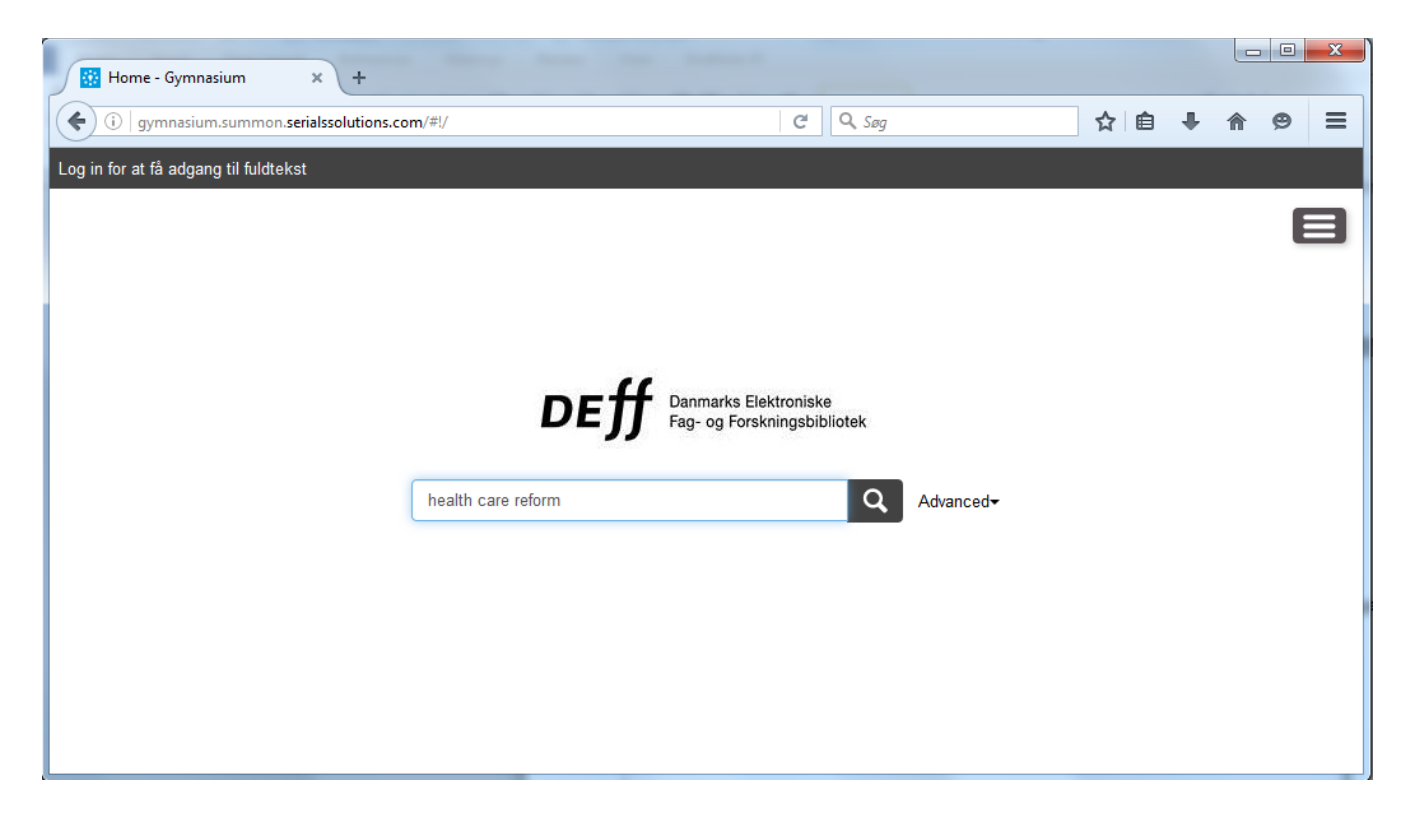

### Filtrér dit søgeresultat

Du kan afgrænse din søgning i venstre side når du ser dit søgeresultat. Afgrænsning kan laves inden for Dokumenttype, Disciplin (fagområder), udgivelsesdato, emneord og sprog. Hvis du klikker på "More" Kan du både medtage og udelade for at præcisere din søgning.

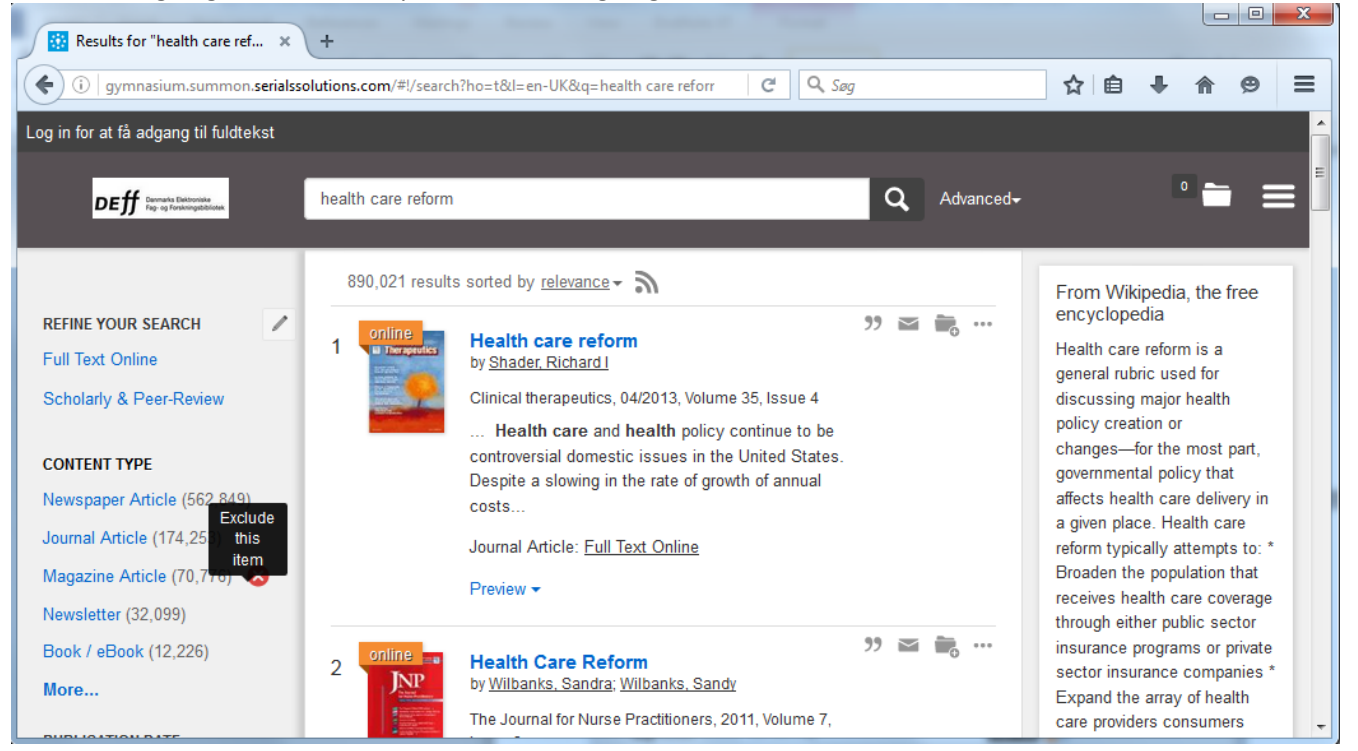

#### Avanceret søgning

Ved at klikke på "Advanced" ved siden af søgefeltet, kan du præcisere din søgning, ved at søge i forskellige felter på en gang. For eksempel på forfatter, titel eller emneord.

| Advanced - Gymnasium                 | × +                                              |                                                                          | _        |           |     |            |     | 9 X      |
|--------------------------------------|--------------------------------------------------|--------------------------------------------------------------------------|----------|-----------|-----|------------|-----|----------|
| ( i gymnasium.summo                  | n. <b>serialssolutions.com</b> /da-DK/advanced#! | /advanced?l=da-DK                                                        | C' Q Søg |           | ☆ 自 | <b>+</b> - | r e | → =      |
| Log in for at få adgang til fuldt    | ekst                                             |                                                                          |          |           |     |            |     | <u> </u> |
| DEff <sup>Converts</sup> Destroyates |                                                  | Back to basic searcl                                                     | 1        |           |     | 0          |     | ≡        |
|                                      | Emneord                                          | health care                                                              |          | AND       | •   |            |     | н        |
|                                      | Title 🗸                                          | reform                                                                   |          | AND       | •   |            |     |          |
|                                      | All Fields                                       |                                                                          |          | AND       | •   |            |     |          |
|                                      | All Fields                                       |                                                                          |          | Add a row |     |            |     |          |
|                                      | Publication date range:                          | from                                                                     | til      | <b>#</b>  |     |            |     |          |
|                                      | Show content type:                               | <ul> <li>Any Type</li> <li>Anmeldelse</li> <li>arkivmateriale</li> </ul> |          |           | •   |            |     |          |
|                                      | Sprog                                            |                                                                          |          |           |     |            |     | Ŧ        |

Du kan også vælge at udelukke et ord fra et felt ved at vælge "NOT", eller at søge på flere af dine nøgleord ved at vælge OR.

| Advanced - Gymnasium                                            | × +                                              |                                    | _                     |           |     |   |          |     | 2 |
|-----------------------------------------------------------------|--------------------------------------------------|------------------------------------|-----------------------|-----------|-----|---|----------|-----|---|
| ( i gymnasium.summor                                            | n. <b>serialssolutions.com</b> /da-DK/advanced#! | /advanced?ho=t&l=da-DK             | C <sup>d</sup> Q, Søg |           | ☆ 🖻 | Ŧ | <b>^</b> | 9 3 | = |
| Log in for at få adgang til fuldt                               | ekst                                             |                                    |                       |           |     |   |          |     | Â |
| DEff <sup>Dannars Extronate<br/>Fig- og Forskongstättnare</sup> |                                                  | Back to basic search               |                       |           |     | 0 | -        | ≡   |   |
|                                                                 | Emneord                                          | health care                        |                       | NOT       | •   |   |          |     |   |
|                                                                 | Title                                            | reform                             |                       | AND       | -   |   |          |     |   |
|                                                                 | All Fields                                       |                                    |                       | OR<br>NOT |     |   |          |     |   |
|                                                                 | All Fields                                       |                                    |                       | Add a row |     |   |          |     |   |
|                                                                 | Publication date range:                          | from                               | til                   |           | Ê   |   |          |     |   |
|                                                                 | Show content type:                               | Any Type Anmeldelse arkiumateriale |                       |           |     |   |          |     |   |
|                                                                 | Sprog.                                           |                                    |                       |           | ·   |   |          |     |   |

#### Visning af materialet

Klik på titlen eller "fuld tekst", inden er det fornuftigt at se på preview og orientere sig om materialet er relevant.

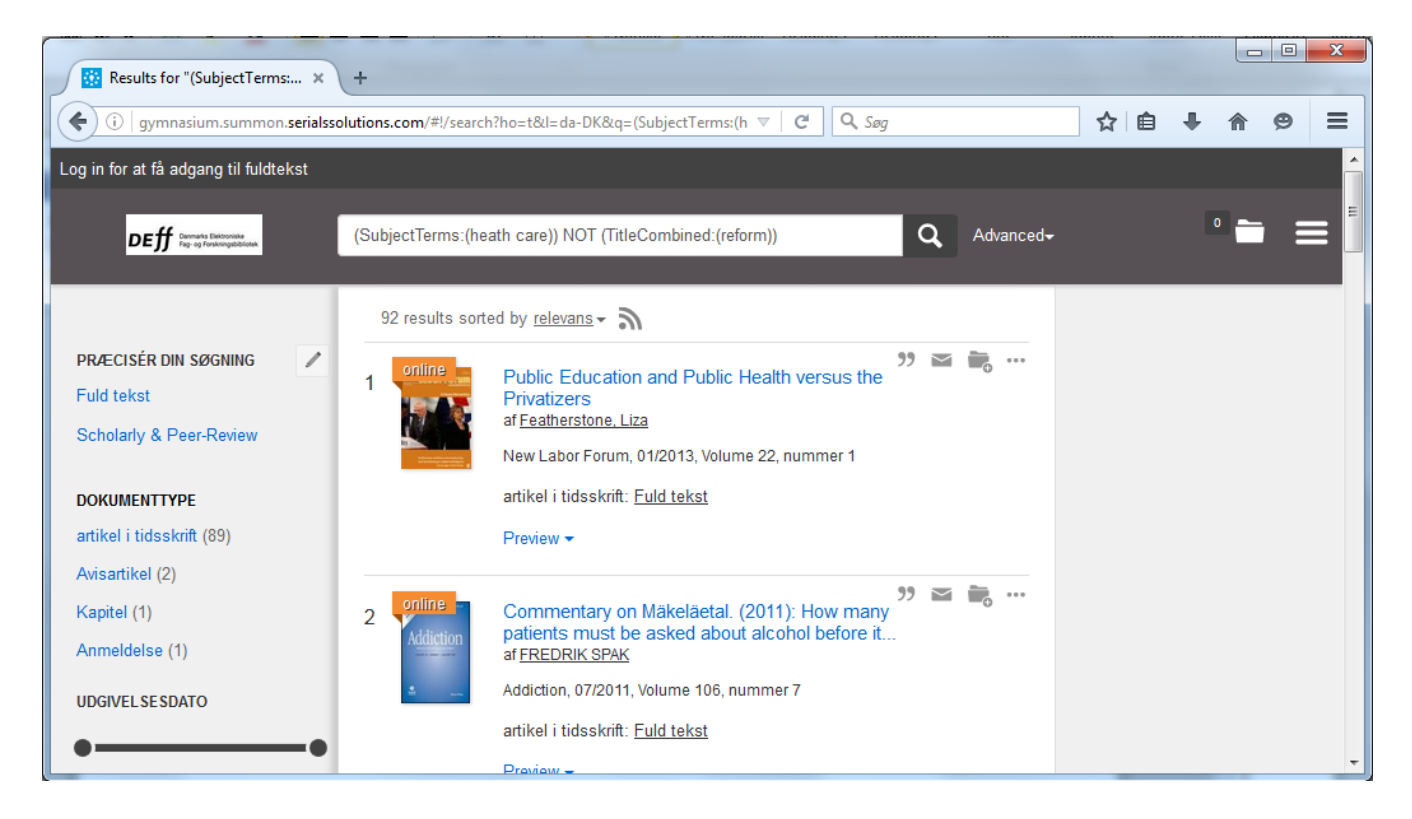

Du vil da blive ført til en side hvor du kan downloade materialet, fortrinsvis som pdf. Hvis du ikke er logget ind, vil du blive bedt om det før du kan komme videre.

| Results for "(SubjectTerms: × 360 Link × +                                                    |    |   |   |   | x      |
|-----------------------------------------------------------------------------------------------|----|---|---|---|--------|
| (s) dg6gl8dn8a.search.serialssolutions.com/?ctx_ver=Z39.88-2004&ctx_enc=info%3Aofi%2Fen C Søg | ☆自 | + | ⋒ | 9 | ≡      |
| Login gymnasier.                                                                              |    |   |   |   | 0<br>0 |
| Username: test                                                                                |    |   |   |   |        |
| Password.                                                                                     |    |   |   |   | <      |
| Login                                                                                         |    |   |   |   |        |
|                                                                                               |    |   |   |   | ¥      |
|                                                                                               |    |   |   |   |        |
|                                                                                               |    |   |   |   | Ň      |
|                                                                                               |    |   |   |   |        |
|                                                                                               |    |   |   |   |        |
|                                                                                               |    |   |   |   |        |
|                                                                                               |    |   |   |   |        |

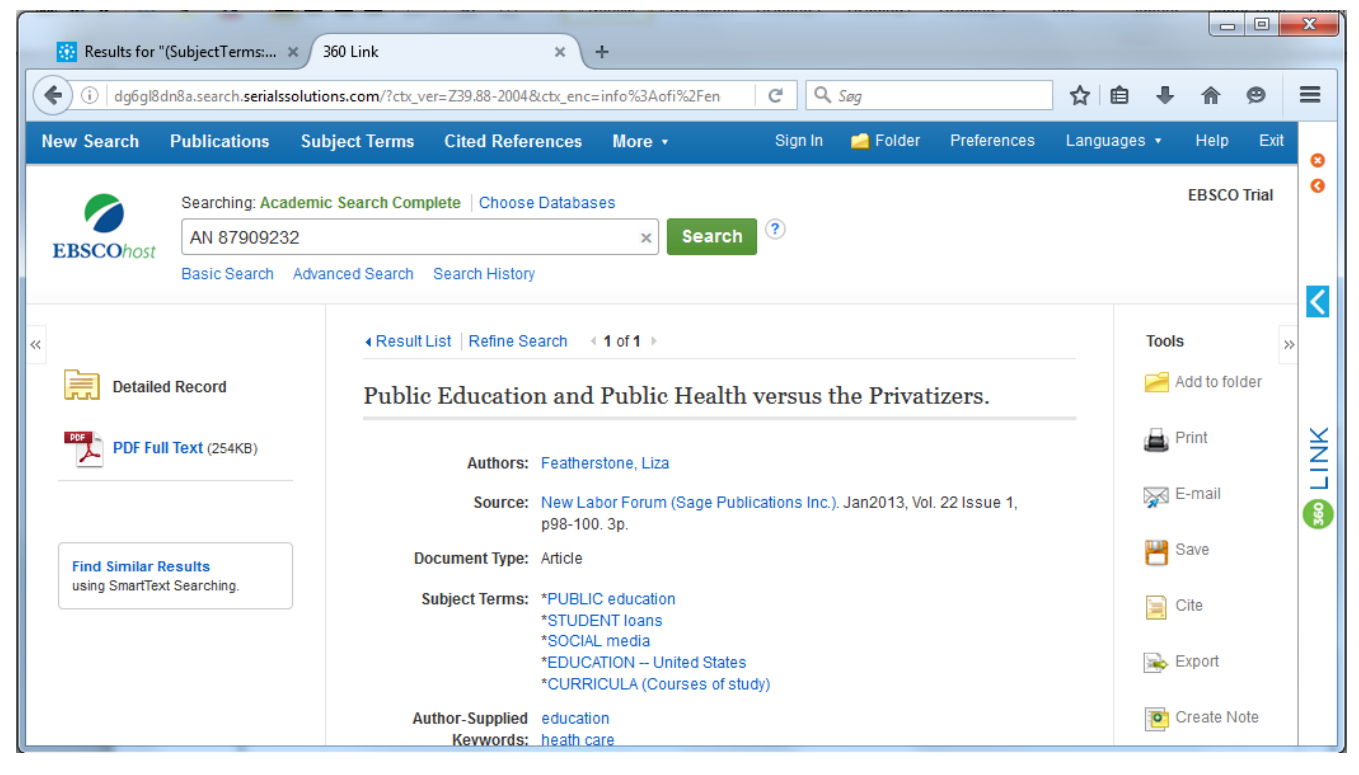